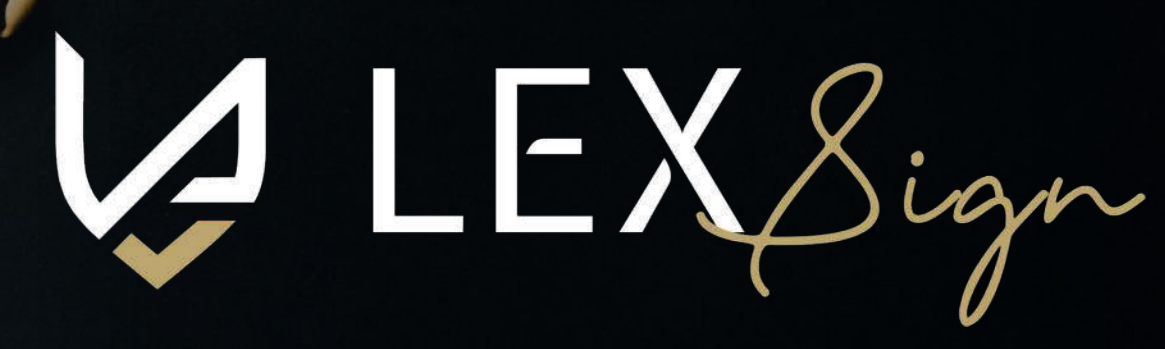

Sign here

Contents

nd

ember

GATEWAY TO CONTACT-LESS SIGNING

# How to create template to automate work flow using Lex-Sign.

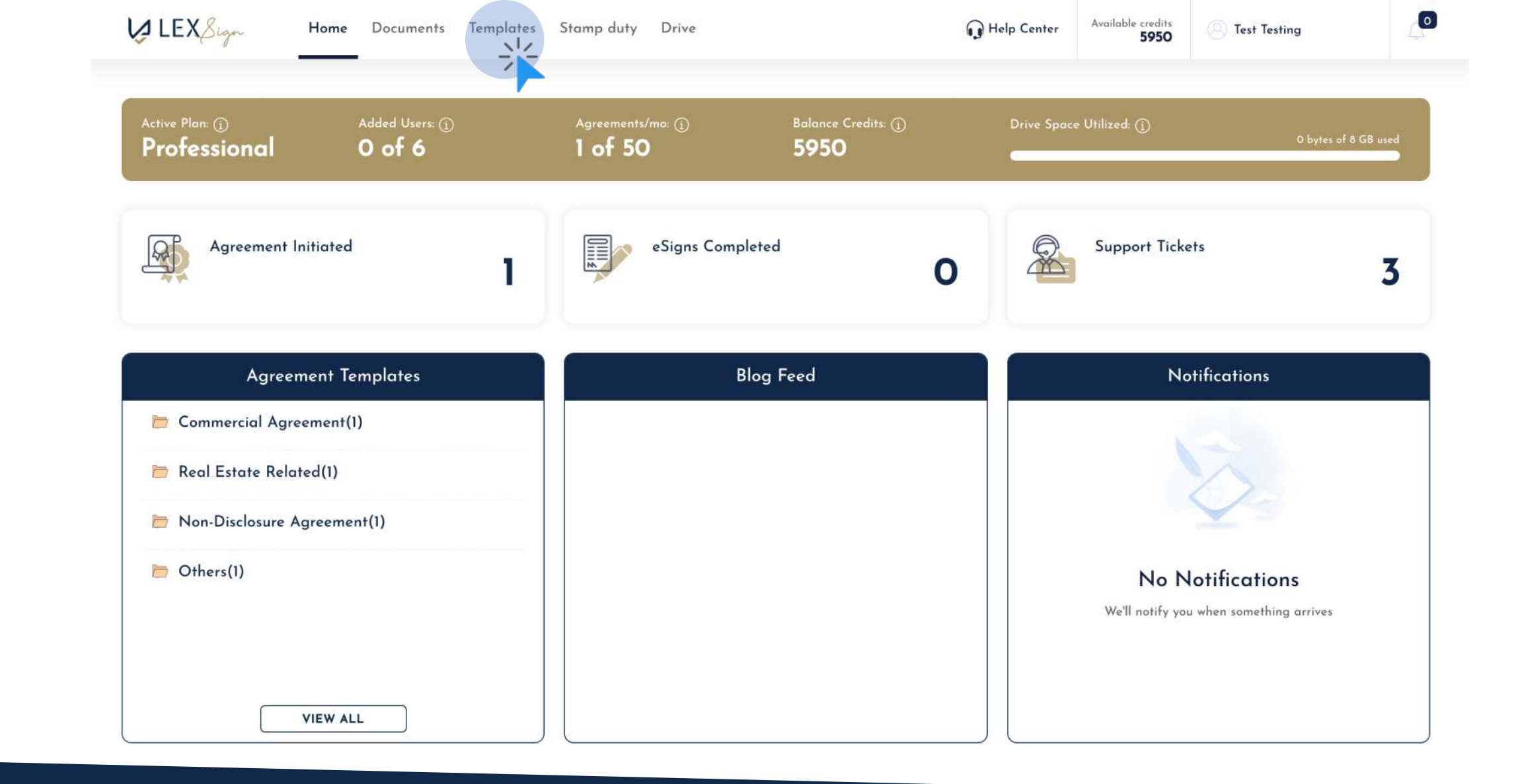

# Select "TEMPLATES" tab from the top navigation of the dashboard

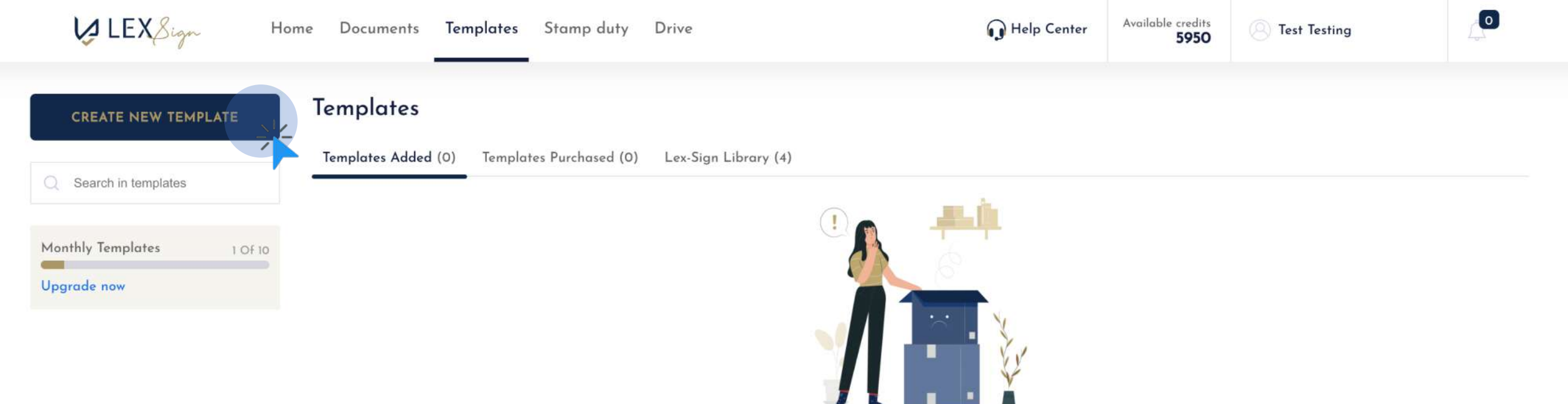

### No template added

# Click on "CREATE NEW TEMPLATE" button to draft a new template

4

|                                                                        | 1  | • Template name                                                                                                    | • Template type |
|------------------------------------------------------------------------|----|----------------------------------------------------------------------------------------------------|-----------------|
| Enter Name for the<br>template that will be<br>relatable to respective |    | Non Disclosure Agreement - NDA                                                                                                    | Select          |
| teams. For e.g.:<br>1. HR - Employment<br>Agreement                    |    | O Source   □ □ □ □ □ □ □ × □ □ □ □ □ □ □           B       I       U       S       ×       ×       I       I |                 |
| <ol> <li>NDA – Technology<br/>Integration</li> </ol>                   | _/ | Styles • Format • Font • Size • A • A                                                                                                    | -   😫 🖻   ?     |
|                                                                        |    |                                                                                                    |                 |
|                                                                        |    |                                                                                                    |                 |
|                                                                        |    |                                                                                                    |                 |
|                                                                        |    |                                                                                                    | 4               |
|                                                                        |    |                                                                                                    |                 |

# Enter Template Name

| New Non Disclosure Agreement - | NDA                                                                                                    | Commercial Agreement<br>Employment Agreement<br>Real Estate Related<br>Family Arrangement                                                     |   | SAVE                                                                 |
|--------------------------------|----------------------------------------------------------------------------------------------------|----------------------------------------------------------------------------------------------------|---|----------------------------------------------------------------------|
|                                | Template name<br>Non Disclosure Agreement - NDA                                                                                                    | Loan Agreement<br>Investment Agreements<br>Employee Stock Option Related<br>Confidentiality Agreement<br>V Non-Disclosure Agreement<br>Others |   | Select Document Type<br>to tag the document<br>for future reference. |
|                                | Image: Source   Image: Source   Image: Source <tr< td=""><th></th><td>4</td><td></td></tr<> |                                                                                                    | 4 |                                                                      |

# Select Document Type from the dropdown

4

|                                                                                  | [ | Template name<br>Non Disclosure Agreement - NDA                                                                                                    | Template type     Non-Disclosure Agreement                                                                                                    |
|----------------------------------------------------------------------------------|---|----------------------------------------------------------------------------------------------------|----------------------------------------------------------------------------------------------------|
| Copy data from word &                                                            |   | O Source       □       □       □       □       □       □       □       □       □       □       □       □       □       □       □       □       □       □       □       □       □       □       □       □       □       □       □       □       □       □       □       □       □       □       □       □       □       □       □       □       □       □       □       □       □       □       □       □       □       □       □       □       □       □       □       □       □       □       □       □       □       □       □       □       □       □       □       □       □       □       □       □       □       □       □       □       □       □       □       □       □       □       □       □       □       □       □       □       □       □       □       □       □       □       □       □       □       □       □       □       □       □       □       □       □       □       □       □       □       □       □       □       □       □       □       □       □       □ | ╘╗╞╡╠┙┇┙┇╹╹╹╹╸╸┇<br>╧╶╛╘┝╢╢╘┇┙ᢁ┈╞╵┇┛┛┲╴┋╝Ω┝═╺╗<br>┙┇╗╔╎?                                                                                                    |
| aste the draft of the final<br>locument with variable<br>ields marked as blanks. |   | NON-DISCLOSU                                                                                                    | RE AGREEMENT (NDA)                                                                                                    |
|                                                                                  |   | This Nondisclosure Agreement (the "Agreement") is entered into by ("Disclosing Party") and, located at, located at, disclosure of Confidential Information as defined below. The parties a certain proprietary and confidential information ("Confidential Information")                                                                                                    | and between with its principal offices at,<br>("Receiving Party") for the purpose of preventing the unauthorized<br>agree to enter into a confidential relationship concerning the disclosure of<br>ation"). |
|                                                                                  |   | body p                                                                                                    |                                                                                                    |

Drag this icon to extend editor panel to be able to read more content as per your screen resolution.

# Copy & Paste final draft in the editor panel

Editor panel offers various editing tools similar to word document to enhance look and feel of the draft.

New

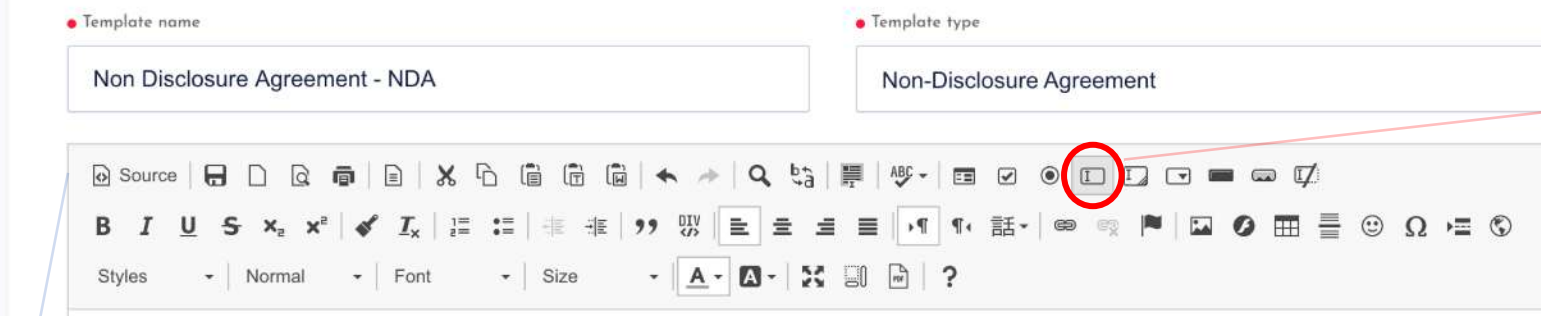

### NON-DISCLOSURE AGREEMENT (NDA)

This Nondisclosure Agreement (the "Agreement") is entered into by and between \_\_\_\_\_\_ with its principal offices at \_\_\_\_\_\_ ("Disclosing Party") and \_\_\_\_\_\_, located at \_\_\_\_\_\_ ("Receiving Party") for the purpose of preventing the unauthorized disclosure of Confidential Information as defined below. The parties agree to enter into a confidential relationship concerning the disclosure of certain proprietary and confidential information ("Confidential Information").

1. Definition of Confidential Information. For purposes of this Agreement, "Confidential Information" shall include all information or material that has or could have commercial value or other utility in the business in which Disclosing Party is engaged. If Confidential Information is in written form, the Disclosing Party shall label or stamp the materials with the word "Confidential" or some similar warning. If Confidential Information is transmitted orally, the Disclosing Party shall promptly provide writing indicating that such oral communication constituted Confidential Information.

2. Exclusions from Confidential Information. Receiving Party's obligations under this Agreement do not extend to information that is: (a) publicly known at the time of disclosure or subsequently becomes publicly known through no fault of the Receiving Party; (b) discovered or created by the Receiving Party before disclosure by Disclosing Party; (c) learned by the Receiving Party through legitimate means other than from the Disclosing

**Second**, Click on TEXT FIELD icon to create forms based input options for variable input fields in the document.

**First**, double click on the variable input field to create form based layout.

# Double click on variable field in the draft to create a form input option

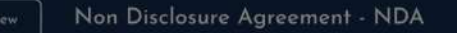

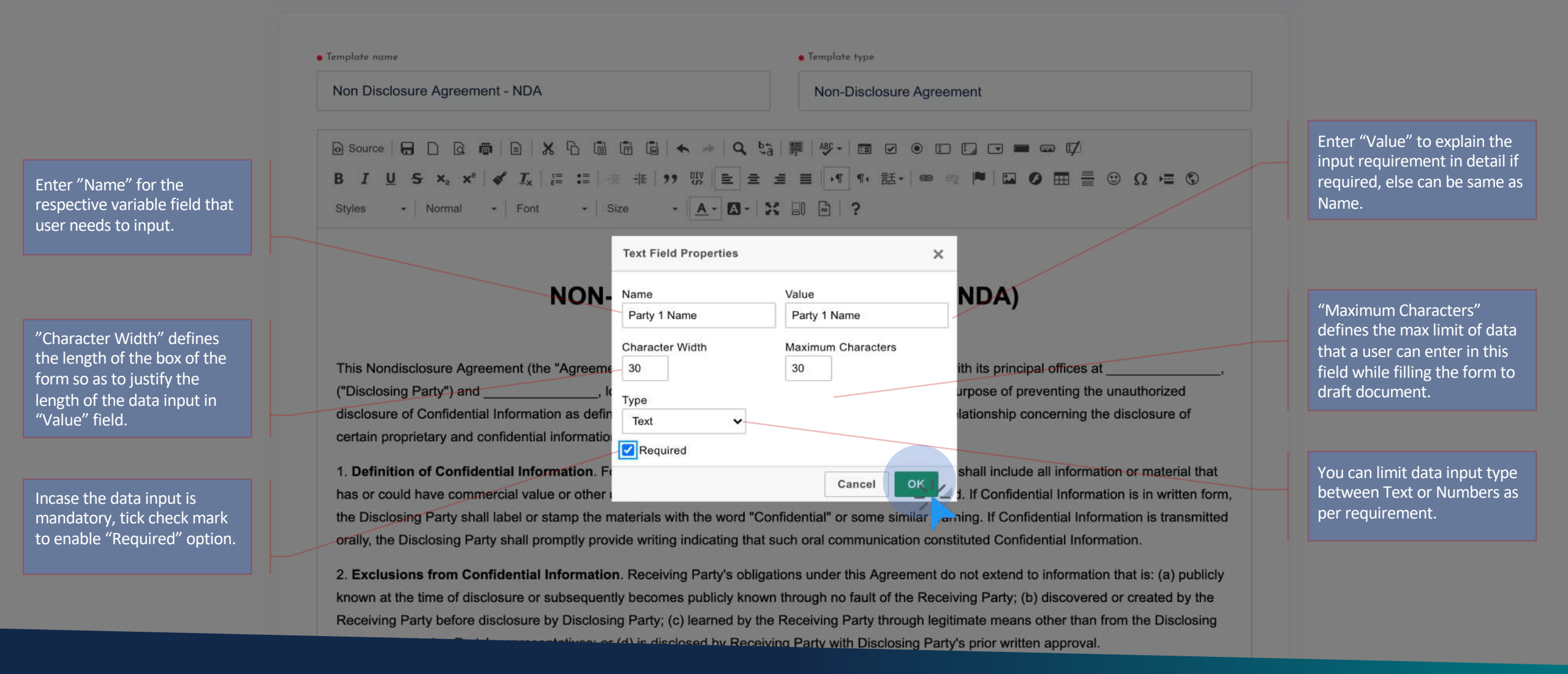

| splate name                                                                                                    | • Template type                                                                                                    |
|----------------------------------------------------------------------------------------------------|----------------------------------------------------------------------------------------------------|
| on Disclosure Agreement - NDA                                                                                                    | Non-Disclosure Agreement                                                                                                    |
| Source   🕞 🗋 🗟 👼 📄 🐰 🖒 ធ 🛱 🛍 📥                                                                                                    | · →   Q, b3   ∰   ₩ -   Ξ V ● E E □ □ = = = ⊄                                                                                                    |
| <i>I</i> <u>U</u> <del>S</del> × <sub>2</sub> × <sup>2</sup>   <b>∛</b> <u>I</u> <sub>x</sub>   ≟≡ ∶≡   ⊕ ⊕ ⊕ 99 0                                                                                                    | ☆ ■ = = /1 1・話・ ◎ ◎ ▶ □ Ø 亜 = ◎ Ω № ⑤                                                                                                    |
| tyles - Normal - Font - Size -                                                                                                    |                                                                                                    |
| his Nondisclosure Agreement (the "Agreement") is entarg                                                                                                    | ed into by and between Party 1 Name with its principal offices at                                                                                                    |
| This Nondisclosure Agreement (the "Agreement") is entered<br>, ("Disclosing Party") and<br>nauthorized disclosure of Confidential Information as defin                                                                                                    | ed into by and between Party 1 Name with its principal offices at, located at ("Receiving P") for the purpose of preventing the ned below. The parties agree to enter into a confidential relationship concerning the                                                                                                    |
| This Nondisclosure Agreement (the "Agreement") is entered<br>, ("Disclosing Party") and<br>inauthorized disclosure of Confidential Information as defin<br>lisclosure of certain proprietary and confidential information                                                                                                    | ed into by and between Party 1 Name with its principal offices at, located at ("Receiving P") for the purpose of preventing the ned below. The parties agree to enter into a confidential relationship concerning the on ("Confidential Information").                                                                                                    |
| This Nondisclosure Agreement (the "Agreement") is entered<br>, ("Disclosing Party") and                                                                                                    | ed into by and between Party 1 Name with its principal offices at, located at ("Receiving P") for the purpose of preventing the ned below. The parties agree to enter into a confidential relationship concerning the on ("Confidential Information").                                                                                                    |
| This Nondisclosure Agreement (the "Agreement") is entered<br>("Disclosing Party") and<br>("Disclosing Party") and<br>(Inauthorized disclosure of Confidential Information as defin<br>lisclosure of certain proprietary and confidential information<br>. <b>Definition of Confidential Information</b> . For purposes of<br>las or could have commercial value or other utility in the bu-<br>ne Disclosing Party shall label or stamp the materials with                                                                                                    | ed into by and between Party 1 Name with its principal offices at                                                                                                    |
| This Nondisclosure Agreement (the "Agreement") is entered<br>, ("Disclosing Party") and<br>inauthorized disclosure of Confidential Information as defir<br>lisclosure of certain proprietary and confidential information<br>. <b>Definition of Confidential Information</b> . For purposes of<br>las or could have commercial value or other utility in the bu-<br>he Disclosing Party shall label or stamp the materials with<br>irally, the Disclosing Party shall promptly provide writing ind                                                                                                    | ed into by and between Party 1 Name with its principal offices at, located at ("Receiving P") for the purpose of preventing the ned below. The parties agree to enter into a confidential relationship concerning the on ("Confidential Information").                                                                                                    |
| This Nondisclosure Agreement (the "Agreement") is entered<br>, ("Disclosing Party") and                                                                                                    | ed into by and between Party 1 Name with its principal offices at, located at ("Receiving P") for the purpose of preventing the ned below. The parties agree to enter into a confidential relationship concerning the on ("Confidential Information").<br>of this Agreement, "Confidential Information" shall include all information or material that usiness in which Disclosing Party is engaged. If Confidential Information is in written form, the word "Confidential" or some similar warning. If Confidential Information is transmitted indicating that such oral communication constituted Confidential Information.<br>Party's obligations under this Agreement do not extend to information that is: (a) publicly |
| This Nondisclosure Agreement (the "Agreement") is entered<br>("Disclosing Party") and<br>inauthorized disclosure of Confidential Information as defin<br>lisclosure of certain proprietary and confidential information<br>. <b>Definition of Confidential Information</b> . For purposes of<br>has or could have commercial value or other utility in the bu-<br>he Disclosing Party shall label or stamp the materials with<br>inally, the Disclosing Party shall promptly provide writing ind<br><b>Exclusions from Confidential Information</b> . Receiving I<br>nown at the time of disclosure or subsequently becomes p | ed into by and between Party 1 Name with its principal offices at, located at ("Receiving P") for the purpose of preventing the ned below. The parties agree to enter into a confidential relationship concerning the on ("Confidential Information").<br>of this Agreement, "Confidential Information" shall include all information or material that usiness in which Disclosing Party is engaged. If Confidential Information is in written form, the word "Confidential" or some similar warning. If Confidential Information.<br>Party's obligations under this Agreement do not extend to information that is: (a) publicly publicly known through no fault of the Receiving Party; (b) discovered or created by the    |

Once the field is created, the variable field will be replaced with input box. To re-edit this field, double click on this box.

# Variable field is now converted into a form

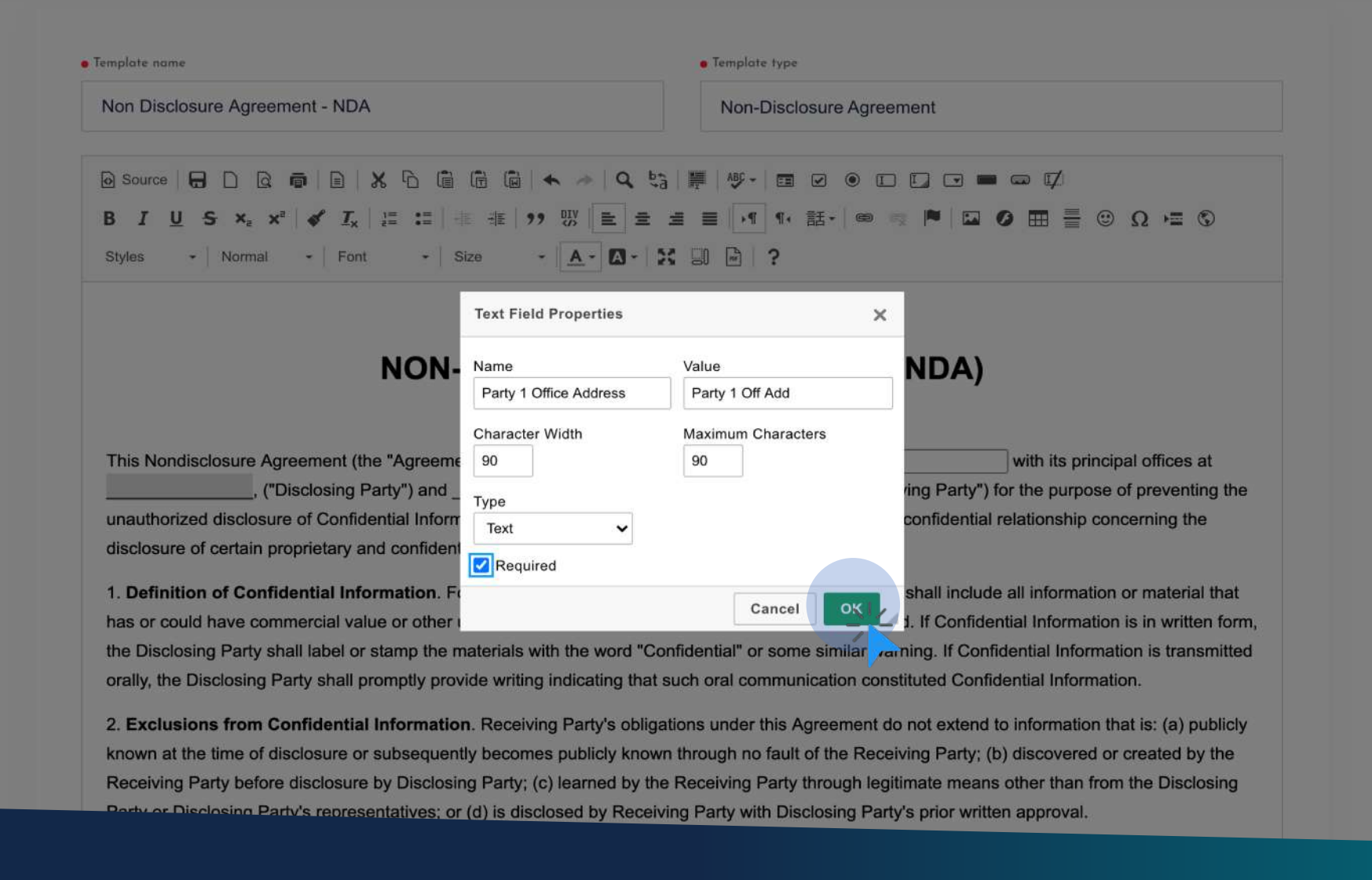

|                                                                                                    | Template name     Template type     Non Disclosure Agreement - NDA     Non-Disclosure Agreement                                                                                                    |
|----------------------------------------------------------------------------------------------------|----------------------------------------------------------------------------------------------------|
|                                                                                                    | O Source       □       □       ↓       □       ↓       □       ↓       □       ↓       □       ↓       □       □       ↓       □       □       □       □       □       □       □       □       □       □       □       □       □       □       □       □       □       □       □       □       □       □       □       □       □       □       □       □       □       □       □       □       □       □       □       □       □       □       □       □       □       □       □       □       □       □       □       □       □       □       □       □       □       □       □       □       □       □       □       □       □       □       □       □       □       □       □       □       □       □       □       □       □       □       □       □       □       □       □       □       □       □       □       □       □       □       □       □       □       □       □       □       □       □       □       □       □       □       □       □       □       □       □ <td□< th=""></td□<> |
| OTE: Ensure the values<br>ntered are unique for various<br>arties and not repeated. For<br>.g: If there are 2 parties in<br>ne agreement and you need | NON-DISCLOSURE AGREEMENT (NDA)                                                                                                    |
| Arties, do enter PARTY "1"<br>AME for the first and PARTY<br>"NAME for the second as                                                                  | This Nondisclosure Agreement (the "Agreement") is entered into by and between Party 1 Name       with its principal offices at         Party 1 Off Add       , ("Disclosing Party") and         Party 2 Name       , located at Party 2 Off Add                                                                                                    |
|                                                                                                    | ("Receiving Party") for the purpose of preventing the unauthorized disclosure of Confidential Information as defined below. The parties agree to<br>enter into a confidential relationship concerning the disclosure of certain proprietary and confidential information ("Confidential Information").                                                                                                    |
|                                                                                                    | 1. <b>Definition of Confidential Information</b> . For purposes of this Agreement, "Confidential Information" shall include all information or material that has or could have commercial value or other utility in the business in which Disclosing Party is engaged. If Confidential Information is in written form, the Disclosing Party shall label or stamp the materials with the word "Confidential" or some similar warning. If Confidential Information is transmitted orally, the Disclosing Party shall promptly provide writing indicating that such oral communication constituted Confidential Information.                                                                                                    |
|                                                                                                    | 2. Exclusions from Confidential Information. Receiving Party's obligations under this Agreement do not extend to information that is: (a) publicly known at the time of disclosure or subsequently becomes publicly known through no fault of the Receiving Party; (b) discovered or created by the                                                                                                    |

Variable fields will be replaced with input field text box in the document

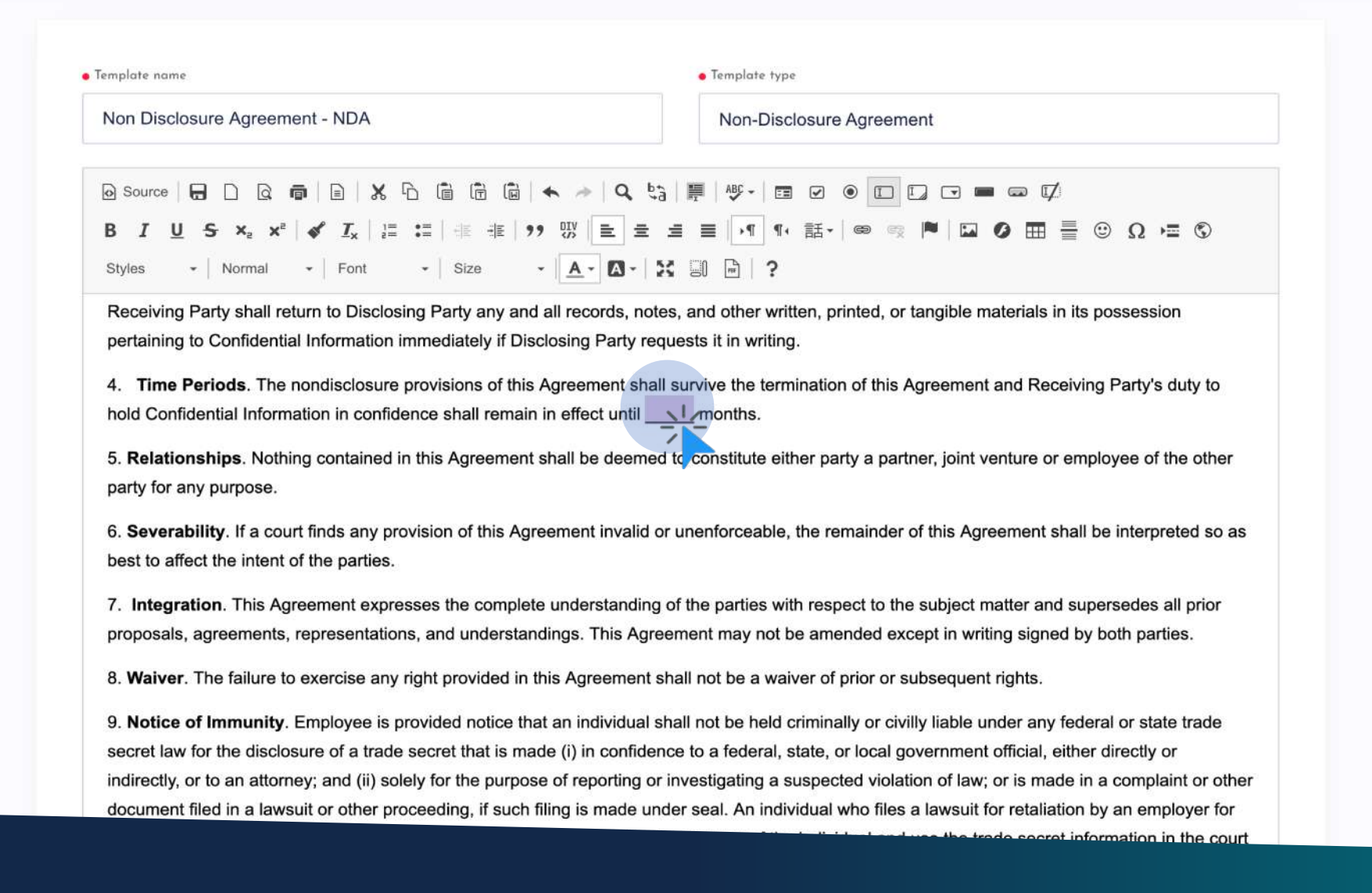

| emplate name                                                                                                | • Template type                          |                                                            |  |  |
|----------------------------------------------------------------------------------------------------|------------------------------------------|------------------------------------------------------------|--|--|
| Non Disclosure Agreement - NDA                                                                              | Non-Disclose                             | Non-Disclosure Agreement                                   |  |  |
| ⊙ Source   🕞 🗋 🕼 🛱 🛱 🛱 🛱                                                                                    | ◆ → Q % ₩ ♥ □ 0                          |                                                            |  |  |
| B <u>I U</u> S ×₂ ײ   🖋 <u>I</u> x   ﷺ :≣   -∰ -∰   5                                                       | 9 W = = = = •¶ ¶. #                      | e-   📾 🖷 🏲 🖸 🖸 🗮 🗮 🙂 Ω 🖷 🕲                                 |  |  |
| Styles • Normal • Font • Size                                                                               | · 🔺 🛛 · 🐹 💷 🖻 ?                          |                                                            |  |  |
| Receiving Party shall return to Disclosing Par<br>pertaining to Confidential Information immedia            | d Properties                             | r tangible materials in its possession                     |  |  |
| 4. <b>Time Periods</b> . The nondisclosure provisic Name<br>hold Confidential Information in confidence sh  | Value<br>Ionths Expiry Months            | Agreement and Receiving Party's duty to                    |  |  |
| 5. <b>Relationships</b> . Nothing contained in this A party for any purpose.                                | r Width Maximum Character                | s tner, joint venture or employee of the other             |  |  |
| 6. Severability. If a court finds any provision Type<br>best to affect the intent of the parties.<br>✓ Requ | ne Number 🗸                              | of this Agreement shall be interpreted so as               |  |  |
| 7. Integration. This Agreement expresses th                                                                 |                                          | e subject matter and supersedes all prior                  |  |  |
| proposals, agreements, representations, and                                                                 | Cancel                                   | cept in writing signed by both parties.                    |  |  |
| 8. Waiver. The failure to exercise any right provided in                                                    | this Agreement shall not be a waiver     | of prior or subsequent rights.                             |  |  |
| 9. Notice of Immunity. Employee is provided notice th                                                       | at an individual shall not be held crim  | inally or civilly liable under any federal or state trade  |  |  |
| secret law for the disclosure of a trade secret that is ma                                                  | de (i) in confidence to a federal, state | e, or local government official, either directly or        |  |  |
| indirectly, or to an attorney; and (ii) solely for the purpose                                              | se of reporting or investigating a susp  | pected violation of law; or is made in a complaint or othe |  |  |
| document filed in a lawsuit or other proceeding, if such                                                    | filing is made under seal. An individu   | al who files a lawsuit for retaliation by an employer for  |  |  |

|                                                   |                          | Non Displaceurs Agreement        |                                                 |  |  |
|---------------------------------------------------|--------------------------|----------------------------------|-------------------------------------------------|--|--|
| Ion Disclosure Agreement - NDA                    |                          | Non-Disclosure Agreement         |                                                 |  |  |
| Source                                            |                          | a) ♥ ♥ ₪ Ø ●<br>4 ■ N ¶ % 話•   @ | ▫▯▫▬▫⊄<br>▫▫ề■◑▦▤▣Ω⊭©                           |  |  |
| Styles - Normal - Font -                          | Size • 🔺 🗛 •             | X 🗊 🖻   ?                        |                                                 |  |  |
| proposals, agreements, representations, and       | understandings. This Agr | reement may not be amende        | ed except in writing signed by both parties.    |  |  |
| 3. Waiver. The failure to exercise any right p    | n Text Field Properties  |                                  | × subsequent rights.                            |  |  |
| 9. Notice of Immunity. Employee is provide        | d Name                   | Value                            | villy liable under any federal or state trade   |  |  |
| secret law for the disclosure of a trade secre    | Party 1 Signee Name      | Party 1 Signee Name              | overnment official, either directly or          |  |  |
| ndirectly, or to an attorney; and (ii) solely for | t Character Width        | Maximum Characters               | ition of law; or is made in a complaint or othe |  |  |
| accument filed in a lawsuit or other proceeding   | 20                       | 30                               | s a lawsuit for retailation by an employer for  |  |  |
| eporting a suspected violation of law may d       | Туре                     |                                  | not disclose the trade secret, excent pursuan   |  |  |
| o court order.                                    | Text 🗸                   |                                  |                                                 |  |  |
|                                                   | Required                 |                                  |                                                 |  |  |
| This Agreement and each party's obligations       |                          | Const                            | essors of such party. Each party has signed     |  |  |
| his Agreement through its authorized repres       | e                        | Cancer                           |                                                 |  |  |

| O Source       □       □       □       □       □       □       □       □       □       □       □       □       □       □       □       □       □       □       □       □       □       □       □       □       □       □       □       □       □       □       □       □       □       □       □       □       □       □       □       □       □       □       □       □       □       □       □       □       □       □       □       □       □       □       □       □       □       □       □       □       □       □       □       □       □       □       □       □       □       □       □       □       □       □       □       □       □       □       □       □       □       □       □       □       □       □       □       □       □       □       □       □       □       □       □       □       □       □       □       □       □       □       □       □       □       □       □       □       □       □       □       □       □       □       □       □       □       □ | ☐ ☐ ★ → Q 5<br>= = ?? SV = = =<br>ize - ▲- ▲-                          | a) ₩ - I I I I I I I I I I I I I I I I I I               | ▣▣▣■∞⊄<br>≈¤∎©Ω≡©Ω≈©                                                                                                    |  |  |
|----------------------------------------------------------------------------------------------------|------------------------------------------------------------------------|----------------------------------------------------------|----------------------------------------------------------------------------------------------------|--|--|
| proposals, agreements, representations, and                                                                                                    | understandings. This Agr<br>Text Field Properties                      | eement may not be amended                                | d except in writing signed by both parties.                                                                                                    |  |  |
| 9. Notice of Immunity. Employee is provided<br>secret law for the disclosure of a trade secret<br>indirectly, or to an attorney; and (ii) solely for t<br>document filed in a lawsuit or other proceedin<br>reporting a suspected violation of law may dis<br>proceeding, if the individual (i) files any docum<br>to court order.                                                                                                    | Name<br>Party 2 Signee Name<br>Character Width<br>20<br>Type<br>Text ✓ | Value<br>Party 2 Signee Name<br>Maximum Characters<br>30 | villy liable under any federal or state trade<br>povernment official, either directly or<br>ition of law; or is made in a complaint or othe<br>s a lawsuit for retaliation by an employer for<br>I use the trade secret information in the court<br>not disclose the trade secret, except pursuan |  |  |
| This Agreement and each party's obligations a<br>this Agreement through its authorized represe                                                                                                    |                                                                        | Cancel OX                                                | essors of such party. Each party has signed                                                                                                    |  |  |
| DISCLOSING PARTY - Party 1 Signee Name                                                                                                    |                                                                        |                                                          |                                                                                                    |  |  |

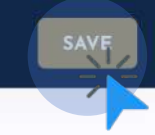

| • Template name                                                                                                    | • Template type                                                                                                    |
|----------------------------------------------------------------------------------------------------|----------------------------------------------------------------------------------------------------|
| Non Disclosure Agreement - NDA                                                                                                    | Non-Disclosure Agreement                                                                                                    |
| o Source 🔒 D Q 👼 🖹 🗶 ि 🖡                                                                                                    | 〕                                                                                                    |
| B I <u>U</u> <del>S</del> ×₂ × <sup>2</sup>   <b>∛</b> I <sub>x</sub>   ½≡ ;≡                                                                                                    | 非 非 ?? 鄂 눝 主 ☰ ▶¶ ¶< 話→ ◎ ☜ ▶ 🖬 Ø ☶ 틀 ☺ Ω № ©                                                                                                    |
| Styles • Normal • Font •                                                                                                    |                                                                                                    |
| NON                                                                                                    | I-DISCLOSURE AGREEMENT (NDA)                                                                                                    |
| NON<br>This Nondisclosure Agreement (the "Agreem<br>Party 1 Off Add                                                                                                    | I-DISCLOSURE AGREEMENT (NDA) ment") is entered into by and between Party 1 Name with its principal offices at , ("Disclosing Party") and                                                                                                    |
| NON<br>This Nondisclosure Agreement (the "Agreem<br>Party 1 Off Add<br>Party 2 Name, located a                                                                                                    | I-DISCLOSURE AGREEMENT (NDA)<br>ment") is entered into by and between Party 1 Name with its principal offices at<br>, ("Disclosing Party") and<br>at Party 2 Off Add                                                                                                    |
| NON<br>This Nondisclosure Agreement (the "Agreem<br>Party 1 Off Add<br>Party 2 Name, located a<br>("Receiving Party") for the purpose of preven                                                                                                    | I-DISCLOSURE AGREEMENT (NDA)<br>ment") is entered into by and between Party 1 Name with its principal offices at<br>, ("Disclosing Party") and<br>at Party 2 Off Add<br>nting the unauthorized disclosure of Confidential Information as defined below. The parties agree to                                                                                                    |
| NON<br>This Nondisclosure Agreement (the "Agreem<br>Party 1 Off Add<br>Party 2 Name, located a<br>("Receiving Party") for the purpose of prever<br>enter into a confidential relationship concern                                                                                                    | I-DISCLOSURE AGREEMENT (NDA)<br>ment") is entered into by and between Party 1 Name with its principal offices at<br>, ("Disclosing Party") and<br>at Party 2 Off Add<br>nting the unauthorized disclosure of Confidential Information as defined below. The parties agree to<br>hing the disclosure of certain proprietary and confidential information ("Confidential Information").                                                                                                    |
| NON<br>This Nondisclosure Agreement (the "Agreem<br>Party 1 Off Add<br>Party 2 Name, located a<br>("Receiving Party") for the purpose of prever<br>enter into a confidential relationship concern<br>1. Definition of Confidential Information.                                                                                                    | I-DISCLOSURE AGREEMENT (NDA)<br>ment") is entered into by and between Party 1 Name with its principal offices at<br>, ("Disclosing Party") and<br>at Party 2 Off Add<br>nting the unauthorized disclosure of Confidential Information as defined below. The parties agree to<br>hing the disclosure of certain proprietary and confidential information ("Confidential Information").<br>For purposes of this Agreement, "Confidential Information" shall include all information or material that                                                                                                    |
| NON<br>This Nondisclosure Agreement (the "Agreem<br>Party 1 Off Add<br>Party 2 Name, located a<br>("Receiving Party") for the purpose of prever<br>enter into a confidential relationship concern<br>1. Definition of Confidential Information. If<br>has or could have commercial value or other                                                                                                    | I-DISCLOSURE AGREEMENT (NDA)<br>ment") is entered into by and between Party 1 Name with its principal offices at<br>, ("Disclosing Party") and<br>at Party 2 Off Add<br>nting the unauthorized disclosure of Confidential Information as defined below. The parties agree to<br>hing the disclosure of certain proprietary and confidential information ("Confidential Information").<br>For purposes of this Agreement, "Confidential Information" shall include all information or material that<br>er utility in the business in which Disclosing Party is engaged. If Confidential Information is in written form,                                                                                                    |
| NON<br>This Nondisclosure Agreement (the "Agreem<br>Party 1 Off Add<br>Party 2 Name, located a<br>("Receiving Party") for the purpose of prever<br>enter into a confidential relationship concern<br>1. Definition of Confidential Information. If<br>has or could have commercial value or other<br>the Disclosing Party shall label or stamp the                                                     | I-DISCLOSURE AGREEMENT (NDA)<br>ment") is entered into by and between Party 1 Name with its principal offices at<br>, ("Disclosing Party") and<br>at Party 2 Off Add<br>nting the unauthorized disclosure of Confidential Information as defined below. The parties agree to<br>hing the disclosure of certain proprietary and confidential information ("Confidential Information").<br>For purposes of this Agreement, "Confidential Information" shall include all information or material that<br>er utility in the business in which Disclosing Party is engaged. If Confidential Information is in written form,<br>a materials with the word "Confidential" or some similar warning. If Confidential Information is transmitted |
| NON<br>This Nondisclosure Agreement (the "Agreem<br>Party 1 Off Add<br>Party 2 Name, located a<br>("Receiving Party") for the purpose of prever<br>enter into a confidential relationship concern<br>1. Definition of Confidential Information. If<br>has or could have commercial value or other<br>the Disclosing Party shall label or stamp the<br>orally, the Disclosing Party shall promptly pro- | I-DISCLOSURE AGREEMENT (NDA)<br>ment") is entered into by and between Party 1 Name with its principal offices at<br>, ("Disclosing Party") and<br>at Party 2 Off Add<br>nting the unauthorized disclosure of Confidential Information as defined below. The parties agree to<br>hing the disclosure of certain proprietary and confidential information ("Confidential Information").<br>For purposes of this Agreement, "Confidential Information" shall include all information or material that<br>are utility in the business in which Disclosing Party is engaged. If Confidential Information is in written form,<br>a materials with the word "Confidential" or some similar warning. If Confidential Information.              |

Review final template draft and click "SAVE" to complete template creation

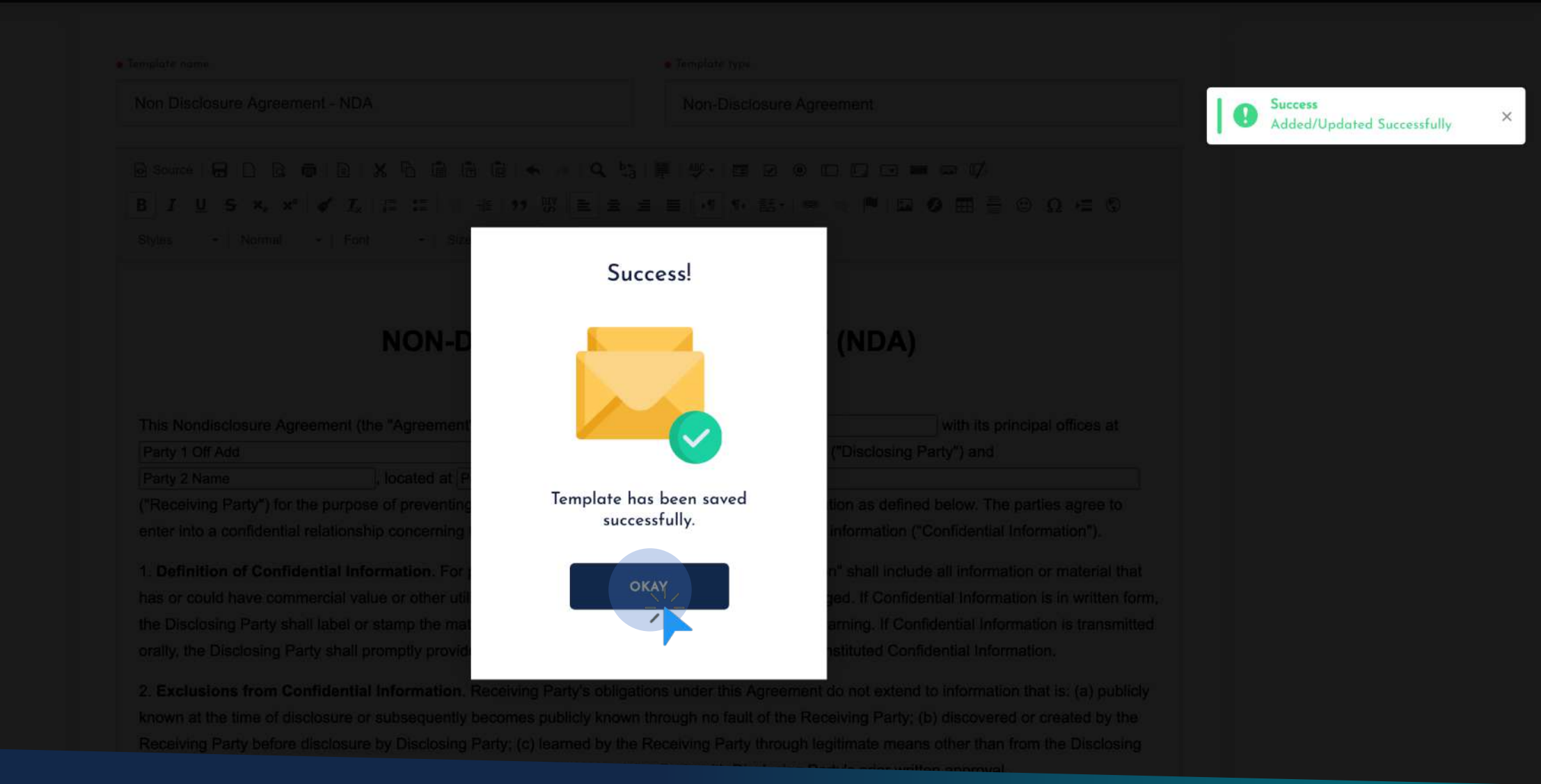

# Awesome! You have successfully created template to automate workflow

| LEX Sign                                 | Home Documents                                   | Templates                                            | Stamp duty       | Drive                | 🕠 Help Cen | er Available credits<br>5950 | 8 Test Testing |  |
|------------------------------------------|--------------------------------------------------|------------------------------------------------------|------------------|----------------------|------------|------------------------------|----------------|--|
| CREATE NEW TEMPLATE                      | Templates                                        |                                                      |                  |                      |            |                              |                |  |
| Q Search in templates                    | Templates Addec                                  | d (1) Template                                       | es Purchased (0) | Lex-Sign Library (4) |            |                              |                |  |
| Monthly Templates 1 Of 10<br>Upgrade now | TMP1012 22<br><b>"Non Disclo</b><br>Non-Disclose | 2 Oct, 2020<br><b>osure Agreeme</b><br>ure Agreement | ent - NDA"       |                      |            |                              | CRE            |  |

# Click on CREATE DRAFT to use this template & draft document for execution

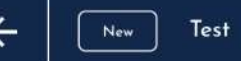

| st                                                                                                    | Non-Disclosure Agreement       |
|----------------------------------------------------------------------------------------------------|--------------------------------|
| Drag-drop the final draft here or click to upload.<br>Supported format: Only Pdf file of 100 pages or 60MB.<br>Note: Please add annexures as a part of the final PDF. | Non Disclosure Agreement - NDA |
|                                                                                                    |                                |

# Enter document name and type and click NEXT to draft document

| 1    | - | 4  |
|------|---|----|
|      |   | 2  |
| - 82 |   |    |
|      |   | Ð, |
|      |   | 2  |
|      |   |    |

| Test                                                                                                    | Non (                                                                                                    | Disclosure Agreement                                                                                                    |
|----------------------------------------------------------------------------------------------------|----------------------------------------------------------------------------------------------------|----------------------------------------------------------------------------------------------------|
| 1031                                                                                                    |                                                                                                    | Jisclosule Agreement                                                                                                    |
| mplate Draft                                                                                                    |                                                                                                    | Template Form Field                                                                                                    |
|                                                                                                    |                                                                                                    | Party 1 Name                                                                                                    |
| ,                                                                                                    | ON-DISCLOSURE AGREEMENT (NDA)                                                                                                    |                                                                                                    |
|                                                                                                    |                                                                                                    | Party 1 Office Address                                                                                                    |
| 'his Nondisclosure Agreement (the<br>Party 1 Name                                                                                                    | Agreement") is entered into by and between<br>with its principal offices at                                                                                                    |                                                                                                    |
| arty i Name                                                                                                    | E                                                                                                    | Party 2 Name                                                                                                    |
| ("Disclosing Party") and Party 2                                                                                                    | ame , located at                                                                                                    |                                                                                                    |
| Party 2 Off Add                                                                                                    |                                                                                                    |                                                                                                    |
| lefined below. The parties agree to                                                                                                    | of preventing the unauthorized disclosure of Confidential<br>enter into a confidential relationship concerning the disclo                                                                                                    | Information as<br>osure of certain                                                                                                    |
| lefined below. The parties agree to<br>proprietary and confidential inform<br>Definition of Confidential Informa-<br>nclude all information or material<br>which Disclosing Party is engaged.<br>In stamp the materials with the wor<br>ransmitted orally, the Disclosing Pro-<br>onstituted Confidential Information.<br>Exclusions from Confidential Information. | of preventing the unauthorized disclosure of Confidential<br>enter into a confidential relationship concerning the discle-<br>tion ("Confidential Information").<br>ion. For purposes of this Agreement, "Confidential Inform<br>nat has or could have commercial value or other utility in<br>Confidential Information is in written form, the Disclosing<br>"Confidential" or some similar warning. If Confidential In<br>rty shall promptly provide writing indicating that such orc<br>mation. Receiving Party's obligations under this Agreemen | Information as<br>osure of certain<br>inition" shall<br>the business in<br>g Party 2 Office Address<br>• Expiry Months<br>• Expiry Months<br>• Expiry Months<br>• Party 1 Signee Name |

# The template input fields are shown on the right side panel for team to enter data

\*\* Input all values of the form, add signee details, preview and execute to send invitation to signees.

# Templatize your documents to...

- reduce errors in your legal documents
- save *time* in reviewing frequently used draft
- add efficiency to your teams performance

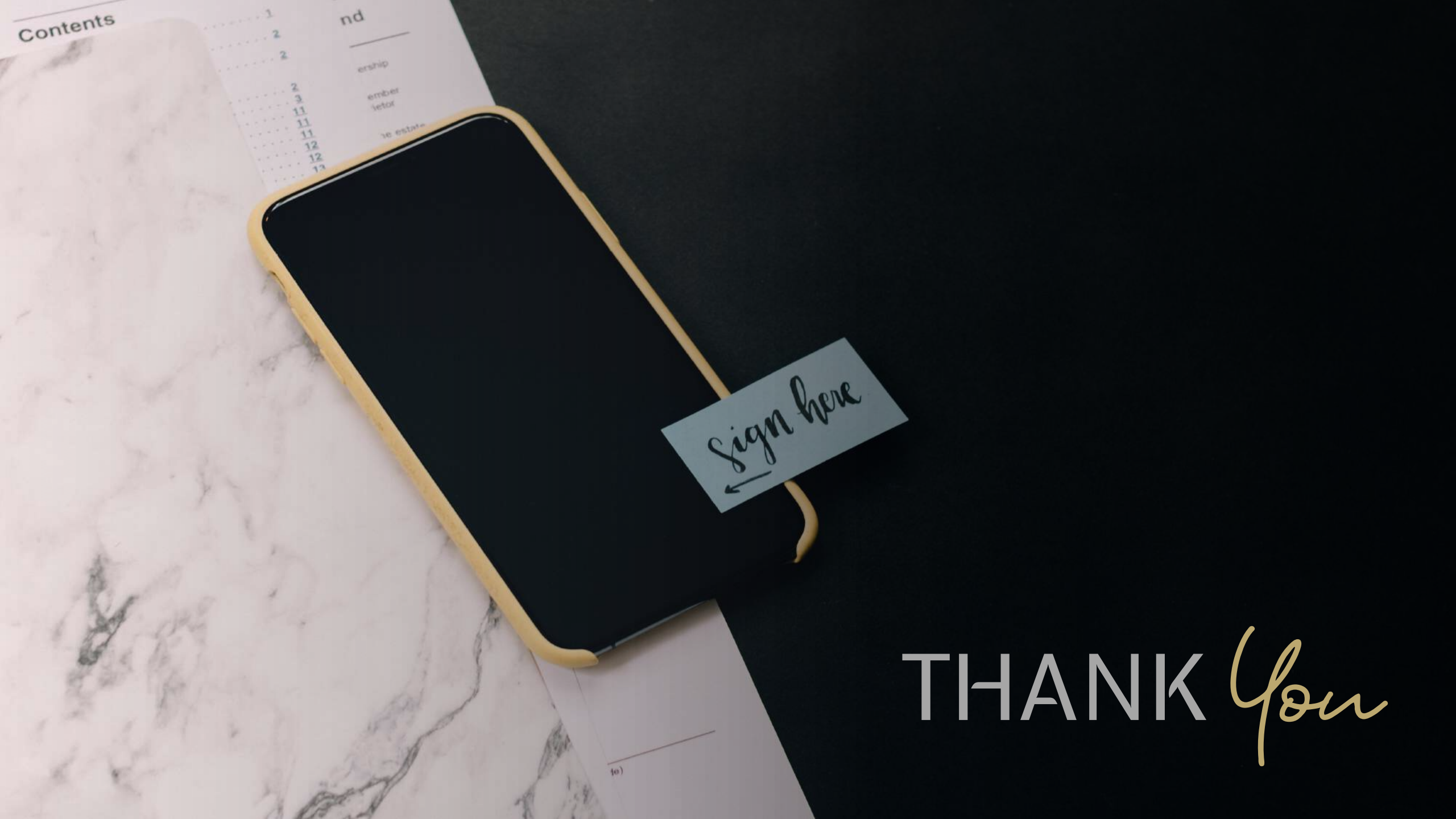